# Registro de proveedores: Inicio de su registro

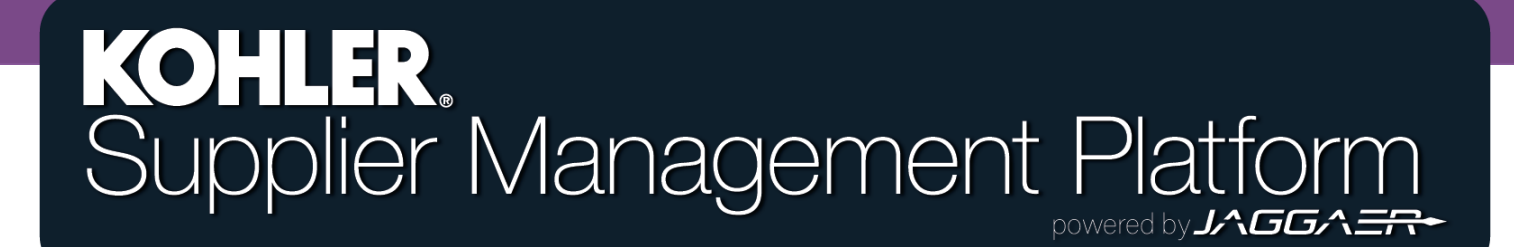

#### **Primeros pasos**

Para convertirse en un proveedor registrado de Kohler Co, tendrá que finalizar correctamente el proceso de registro en la nueva plataforma de administración de proveedores de Kohler (SMP).

Para empezar su registro, tendrá que acceder al proceso a través del sitio web de Kohler (*kohlercompany.com*)o mediante una Invitación que recibirá por e-mail de un empleado de Kohler (*véase imagen aquí*).

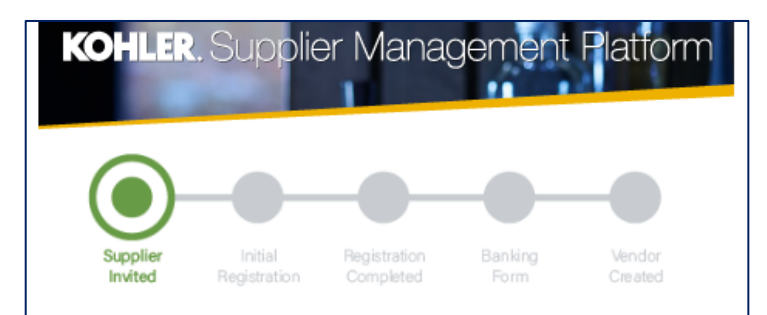

#### Dear Fatima Founds,

You have been invited by Kohler Co. to join the Kohler Supplier Management Platform.

#### This is a two-part process:

- You will first create your user account and provide preliminary company information;
- Following your account creation, you will complete your company profile and submit your registration for approval.

Please click on the link below to create your user account:

https://app11.jaggaer.com/portals/kohlerco/register?crm\_ person\_id=MzMzMjM5NA==-b00847415f8d2519c8ee074425762a27&l=eng

To complete you Kohler registration, you need the following information:

- · Company address
- Tax ID's
- · Company contacts (Accounting, Quality, Legal, etc.)
- · Business information (i.e. type of business, primary industry, etc.)
- Product information (i.e. manufacturing capabilities, design & engineering, etc.)
- Certifications (i.e. conflict minerals, insurance documents, quality certificates, etc.)
- · Quality information (i.e. environmental)
- NAFTA & C-TPAT

Ref: Portal Register - Send

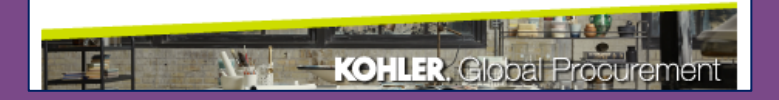

Cuando haga clic en el enlace para empezar su registro como proveedor le aparecerá esta pantalla

| 1 GENERAL                           | 2 PERSON DATA                  | 3 COMPANY DATA                                            | (4) CONSENT |  |  |
|-------------------------------------|--------------------------------|-----------------------------------------------------------|-------------|--|--|
| KOHLER                              |                                |                                                           |             |  |  |
| V                                   | Velcome to the Kohler Suppli   | er Management Platform Re<br>eady have a Jaggaer<br>count | gistration  |  |  |
| _                                   | Please choose a language below |                                                           |             |  |  |
| Γ                                   | Chinese English Spani          | sh French German                                          | Italian     |  |  |
|                                     |                                |                                                           |             |  |  |
| Seleccione el lenguaje que prefiera |                                |                                                           |             |  |  |

|                             | 2 PERSON DATA | <b>3</b> COMPANY DATA | (4) CONSENT         |                                                                          |
|-----------------------------|---------------|-----------------------|---------------------|--------------------------------------------------------------------------|
|                             | KOH           | ILER.                 | Re                  | ellene su información de contacto                                        |
| CONTACT PERSON              |               |                       |                     |                                                                          |
| Salutation<br>Mr. v         |               |                       |                     |                                                                          |
| First Name*                 |               |                       | Proc                | ure incluir la mayor cantidad de<br>mación posible para aborrarse tiempo |
| Last Name*<br>Contact       |               |                       | más                 | adelante en el proceso de registro                                       |
| Department                  |               |                       |                     |                                                                          |
| Telephone<br>+ Country Area | Number        |                       |                     |                                                                          |
| Mobile                      | Number        |                       | F                   | Escoia un nombre de inicio de                                            |
| E-Mail*                     |               |                       | S                   | esión único, el cual puede ser<br>totalmente de su elección              |
| Loginname*                  |               |                       |                     |                                                                          |
| Back Continue               |               | Haga clic en Con      | tinuar para pasar a | a la siguiente sección                                                   |

|                                                                                                 | <b>⊘</b> general | PERSON DATA | 3 COMPANY DATA | (4) CONSENT |
|-------------------------------------------------------------------------------------------------|------------------|-------------|----------------|-------------|
|                                                                                                 |                  | KOH         | ILER.          |             |
| Rellene la información con los datos de su compañía                                             | D&B Lookup       |             |                |             |
|                                                                                                 | COMPANY DATA     |             |                |             |
| Una vez más, procure incluir la mayor                                                           | Company Name*    |             |                |             |
| cantidad de información posible para<br>ahorrarse tiempo más adelante el proceso<br>de registro | Company Name 2   |             |                |             |
|                                                                                                 | Street*          |             |                |             |
|                                                                                                 | 100              |             |                |             |
|                                                                                                 | Street 2 🕕       |             |                |             |
|                                                                                                 | Postal Code*     |             |                |             |
|                                                                                                 | 12345            |             |                |             |
|                                                                                                 | City*            |             |                |             |
|                                                                                                 | Test City        |             |                |             |
|                                                                                                 | Region*          |             |                |             |
| Haga clic en <b>Continuar</b> para pasar a la siguier<br>sección                                |                  | ntinue      |                |             |
|                                                                                                 |                  |             |                |             |

| <b>⊘</b> general                                                         | 🕑 PERSON DATA                                                                                                    | O COMPANY DATA                                                                                                    | 4 CONSENT                                                                                         |                                                        |                                   |
|--------------------------------------------------------------------------|----------------------------------------------------------------------------------------------------|----------------------------------------------------------------------------------------------------|---------------------------------------------------------------------------------------------------|--------------------------------------------------------|-----------------------------------|
|                                                                          | KOH                                                                                                    | ILER.                                                                                                    |                                                                                                   |                                                        |                                   |
| Dear Suppli<br>As you are awar<br>25, 2018, impos<br>comply with GD      | ier<br>re, the European Union ("EU")'s Gene<br>es new requirements on organizatior<br>PPR's requirements and to ensure the<br>mers and usors                  | ral Data Protection Regulation ("GDPR<br>ns that process personal data of EU resi<br>privacy and security of all personal da | "), effective May<br>idents to<br>ta entrusted to                                                 |                                                        |                                   |
| Please read our<br>Please take you<br>automatically a<br>forwarded to th | updated Service Privacy Policy.<br>In time to read and accept this policy<br>Ippear once you have scrolled down t<br>In requested page.                       | by clicking the 'Accept' button, which v<br>the bottom of the document. Afterwa                                              | vill<br>ards you will be                                                                          | r, asegúrese de le<br>con los Términos<br>aer y Kohler | eer y estar de<br>s y condiciones |
| I agree to<br>I agree tha<br>Kohler Co.                                  | all JAGGAER terms and conditions Se<br>at JAGGAER uses the data, entered in<br>., of the company represented by me                                            | ervice Privacy Policy<br>the course of the registration on the su<br>as well as my contact data, in an EDP-s                 | upplier portal of<br>supported way,                                                               |                                                        |                                   |
| The revoc<br>further use<br>Kohler Ter<br>Back                           | o allow all customers of JAGGAER Dire<br>ation of this declaration of consent is<br>e of this published data. Service Priv<br>rms of Use<br>Accept and Submit | Marque las casi<br>Términos y conc<br>está de acuerdo<br><b>Aceptar y</b>                                                    | illas que están al la<br>liciones para manif<br>con ellos y luego ha<br><b>enviar</b> para contin | ado de los<br>festar que<br>aga clic en<br>uar         |                                   |

En este paso, puede que reciba una notificación en donde se le indique que el nombre de inicio sesión que ha elegido ya está siendo utilizado por otro usuario.

Loginname already taken

En este caso, utilice el botón con la flecha hacia atrás para volver a la página inicial de Perfil de contacto e introduzca un nuevo nombre de inicio de sesión

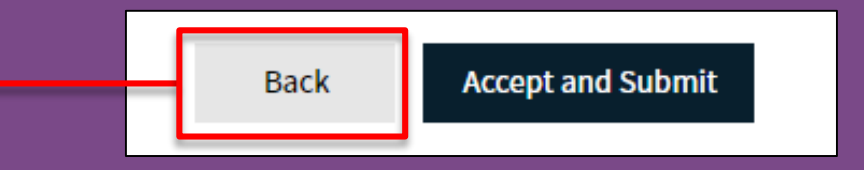

| ERAL          | 🔗 PERSON DATA                                                                         | O COMPANY DATA                                                                                                    | CONSENT                                    |
|---------------|---------------------------------------------------------------------------------------|----------------------------------------------------------------------------------------------------|--------------------------------------------|
|               |                                                                                       | Kohler.                                                                                                    |                                            |
| WEL           | COME TO THE KOHLE                                                                     | R SUPPLIER MANAGEMEN                                                                                                    | NT PLATFORM                                |
| In order to b | Thank you<br>Your Login ID and temporary<br>e considered for business witl<br>complet | for creating your user account.<br>Password have been sent to your en<br>n Kohler Co., you are required to acce<br>e the information requested. | nail account.<br>ess your user account and |
|               | 2                                                                                     | Open Supplier Portal                                                                                                    |                                            |

Ahora ya ha terminado con el primer paso del proceso de registro

Tendrá que esperar hasta que reciba un e-mail en donde se le detallarán los siguientes pasos para finalizar su registro

En pocos minutos, debería recibir un email en el que se le pedirá que inicie sesión con una contraseña temporal

Haga clic en el enlace para iniciar sesión con esta contraseña y luego configure una nueva contraseña permanente según su elección

#### KOHLER. Supplier Management Platform

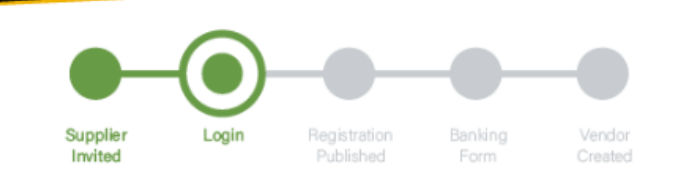

#### Dear xxxx,

Thank you for completing part 1 and creating an account on our Supplier Management Platform. Your login ID and temporary password are provided below.

Before you can be considered for business with Kohler you are required to complete part 2.

You are now requested to complete part 2 by logging into your profile to complete and publish your supplier registration to Kohler.

You will see a message box as per image below. Please Click on the area identified by the circle below to take you through the rest of the registration process.

Please Save you progress when switching between tabs and be sure to click on Publish when you have fully completed your profile and are ready to submit your registration to Kohler.

Your registration has not been finished yet. Continue with

Your login: RT0804

Your password: 4a(rasta#hxV

You can login by using following link: http://supplier.kohlercompany.com

Ref: Portal Register - Registration Successful

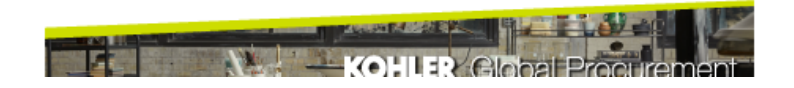

#### **Change Password**

| L<br>L<br>rds                                            | ew password                                                                                     | Ne               |  |  |  |
|----------------------------------------------------------|-------------------------------------------------------------------------------------------------|------------------|--|--|--|
| Ø.                                                       |                                                                                                 |                  |  |  |  |
| rds                                                      | Confirm password                                                                                |                  |  |  |  |
| 145                                                      | Not one of the last 3 pa                                                                        | ×                |  |  |  |
| X Minimum of 8 characters                                |                                                                                                 |                  |  |  |  |
| ✗ Minimum of 1 special character (not A-Z or a-z or 0-9) |                                                                                                 |                  |  |  |  |
| Minimum of 1 number                                      |                                                                                                 |                  |  |  |  |
| X Minimum of 1 lower case letter and 1 upper case letter |                                                                                                 |                  |  |  |  |
| ter (not A-Z or a-z or 0-9<br>ter and 1 upper case lette | Minimum of 8 characte<br>Minimum of 1 special o<br>Minimum of 1 number<br>Minimum of 1 lower ca | ×<br>×<br>×<br>× |  |  |  |

Aparecerán marcas verdes si los datos fueron ingresados correctamente.

Haga clic en guardar para continuar

Ahora deberá crear una nueva contraseña para su cuenta. Utilice la contraseña que se le ha incluido en el e-mail como Contraseña antigua y, luego, cree una nueva contraseña que cumpla con los criterios especificados

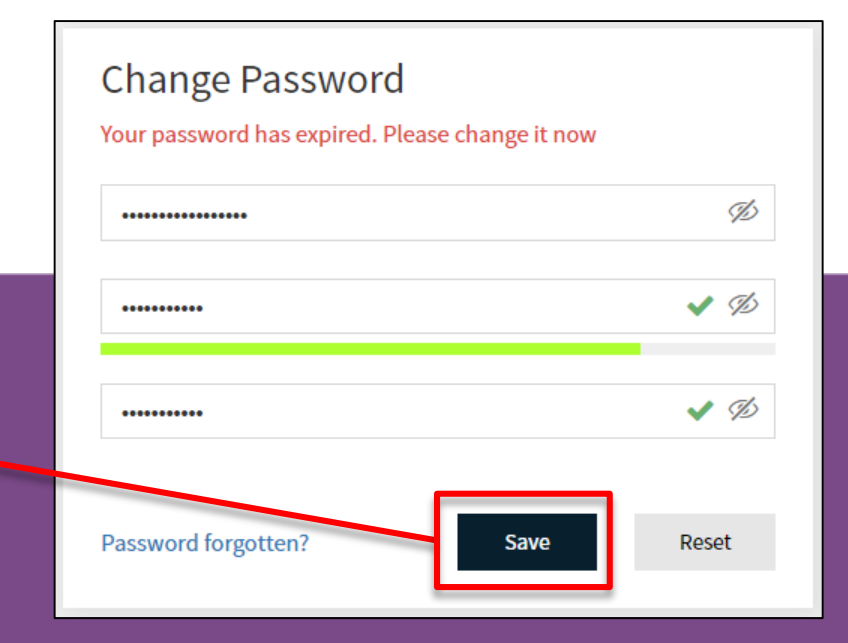

Ahora deberá tener acceso al Panel de control del Portal para proveedores

| â | KOHLER.DEMO<br>Supplier Portal Dashboard                                      | Verá un banner rojo que le<br>indicará que todavía no ha<br>terminado con el registro |
|---|-------------------------------------------------------------------------------|---------------------------------------------------------------------------------------|
|   | 8 Your registration has not been finished yet. Continue with the registration |                                                                                       |
|   | Welcome                                                                       | Haga clic en el <b>Ícono</b> para<br>continuar con el registro                        |
|   | ALERTS                                                                        |                                                                                       |
| • |                                                                               |                                                                                       |
|   | ACTIONS                                                                       |                                                                                       |

| Debe    | rá aparecerle una pág<br>Registro para provee   | gina parecida a su<br>dores inicial. | RECUER              | DE hacer clic en Continuar<br>tinuar a la siguiente sección |
|---------|-------------------------------------------------|--------------------------------------|---------------------|-------------------------------------------------------------|
| Rellene | e toda la información a                         | adicional que tenga.                 |                     |                                                             |
| â       | <b>KOHLER</b> .DEMO<br>Registration - Base Data |                                      |                     | < Back to dashboard Continue                                |
| 0)))    | 1 DATA                                          | (2) CONTACTS                         | <b>3</b> CATEGORIES | (4) PROFILE                                                 |
|         |                                                 | ✓ COMPANY DATA                       |                     |                                                             |
| F       |                                                 | Company Name*                        |                     |                                                             |
| \$      |                                                 | Company Name 2                       |                     |                                                             |

La siguiente sección le permitirá añadir y editar los contactos de su compañía

Si quisiera volver a acceder a esta información, utilice el Ícono de datos maestros para volver a esta opción aquí

| <b>^</b> | KOHLER.DEMO                       |                |                     |                     | <b>.</b> |
|----------|-----------------------------------|----------------|---------------------|---------------------|----------|
|          | Master data                       |                |                     | < Back to dashboard | Continue |
| í h      | Base Data                         | 2 CONTACTS     | <b>3</b> CATEGORIES | (4) PR              | OFILE    |
|          | Categories                        | ✓ COMPANY DATA |                     |                     |          |
| A        | Contact People<br>Company Profile | Company Name*  |                     |                     |          |
| \$       |                                   | Company Name 2 |                     |                     |          |

| <b>^</b> | KOHLER. DEMO       | )               |                    |           |                   |             | <b>e</b> 1 |
|----------|--------------------|-----------------|--------------------|-----------|-------------------|-------------|------------|
| _        | Registration - Con | tacts           |                    | <         | Back to dashboard | 🛃 🔒 Back    | Continue   |
|          | $\odot$            | DATA            | 2 CONTACTS         | 3 CATE    | GORIES            | (4) PROFILE |            |
|          | Assigned Roles Co  | ontacts         |                    |           |                   |             | /          |
| 뮵        | Name               | Lugin name      | E-Mail             | Telephone | Portal Access     |             |            |
| \$       | Contact, Te        | testcompany0114 | daniel.held@kohler |           | ٩                 |             |            |
|          |                    |                 |                    |           |                   |             |            |

Puede añadir a esta lista todos los contactos de su compañía que trabajen con los empleados de Kohler.

Consulte la página siguiente para saber cómo **añadir un contacto nuevo**  RECUERDE hacer clic en CONTINUAR cuando esté listo para continuar con el siguiente paso

### Cómo añadir un contacto nuevo

Haga clic en Añadir contacto nuevo

| <b>^</b> | KOHLER.DEMO             |            |                        |           |               | <b>• 1</b>          |
|----------|-------------------------|------------|------------------------|-----------|---------------|---------------------|
| 9        | Contacts                |            |                        |           |               | < Back to dashboard |
|          | Assigned Roles Contacts |            |                        |           |               |                     |
|          | Name                    | Login name | E-Mail                 | Telephone | Portal Access |                     |
| ₽<br>₽   | New Contact             | NewContact | New.Contact@kohler.com |           | R             | <i>i</i> 2          |
|          |                         |            |                        |           |               |                     |
|          |                         |            |                        |           |               |                     |
|          |                         |            |                        |           |               |                     |

## Introduzca la información de contacto

|                                                                                                    | CONTACT PERSON                     |
|----------------------------------------------------------------------------------------------------|------------------------------------|
| Rellene toda la información de contacto que<br>tenga aquí<br>Tenga en cuenta que todos los campos marcados con<br>"*" son obligatorios | Salutation Mr.  First Name*        |
|                                                                                                    | Last Name*                         |
| Seleccione <b>Departamento</b> para el contacto que haya añadido                                                                       | Department                         |
| Haga clic en este botón si desea permitir que este contacto pueda acceder a su Portal para proveedores. De ser así.                    | Telephone<br>+ Country Area Number |
| recibirá una invitación a la dirección de e-mail que haya indicado                                                                     | + Country Area Number              |
|                                                                                                    | E-Mail*                            |
| Elija un <b>nombre de inicio de sesión</b> para este contrato.<br>Puede ser el de su preferencia.                                      | john.smith@mail.com Portal Access  |
|                                                                                                    | Loginname*                         |
| Asegúrese de <b>chequear</b> y estar de acuerdo<br>con todos los permisos necesarios                                                   | Permissions*                       |

#### Guardar un contacto

Recuerde hacer clic en Guardar cuando haya terminado!

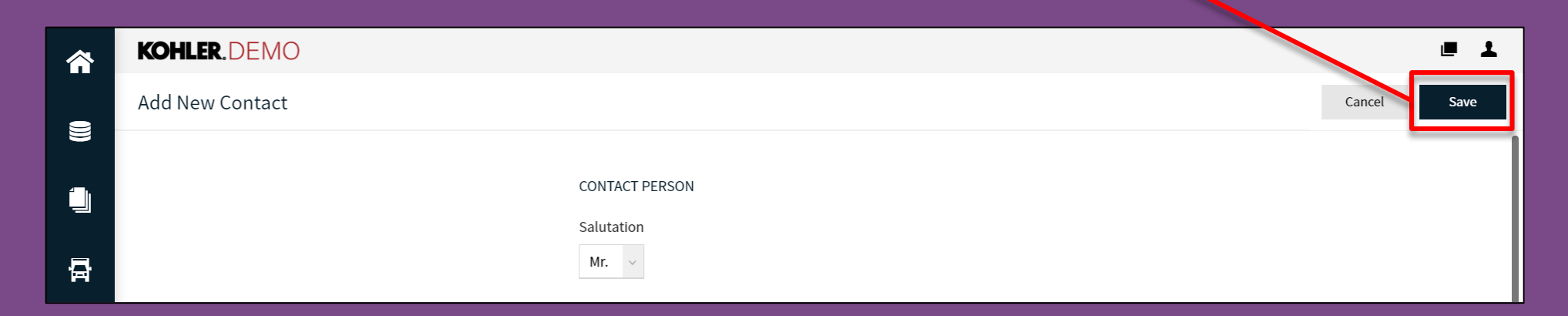

Una vez haya hecho clic en guardar, se creará un contacto nuevo y podrá encontrarlo en su lista de contactos.

Nota: Podrá volver a pantallas anteriores y editar la información de contacto

#### Editar o borrar contactos

Debajo de la pestaña de Contactos, podrá ver una lista con todos sus contactos actuales

|        | KOHLER.DEMO             |            |                        |           |               | e 1                 |
|--------|-------------------------|------------|------------------------|-----------|---------------|---------------------|
| 9      | Contacts                |            |                        |           |               | < Back to dashboard |
|        | Assigned Roles Contacts |            |                        |           |               |                     |
|        | Name                    | Login name | E-Mail                 | Telephone | Portal Access |                     |
| ⊡<br>¢ | New Contact             | NewContact | New.Contact@kohler.com |           | æ             | <i>i</i> 1          |
|        |                         |            |                        |           |               |                     |
|        |                         |            |                        |           |               |                     |

Aquí podrá editar o borrar sus contactos

# Edición de funciones asignadas

|             | KOHLER.DEM         | C         |              |              |                                |         |                | <b>e 1</b> |     |       |        |        |        |        |        |
|-------------|--------------------|-----------|--------------|--------------|--------------------------------|---------|----------------|------------|-----|-------|--------|--------|--------|--------|--------|
| _           | Registration - Con | ntacts    |              |              | < Back to dashboard            | Ø 1.    | Back           | Continue   |     |       |        |        |        |        |        |
|             | $\odot$            | ) data    | 2 CON        | TACTS        | <b>3</b> CATEGORIES            | 4       | PROFILE        |            |     |       |        |        |        |        |        |
|             | Assigned Roles Co  | ontacts   |              |              |                                |         |                | l          |     |       |        |        |        |        |        |
| 뮵           | Accounting         | 14        | M.D./C.E.O.  | 1 <u>4</u> Ø | Assign Company Roles           |         |                |            |     |       |        |        |        |        |        |
| \$          | Contact            | T         |              |              | Accounting Contact             | + Add A | Another Respor | nsibility  |     |       |        |        |        |        |        |
|             | Contact Test       |           | Contact Test | com          | M.D./C.E.O.<br>Head Of Quality | ACCOUNT | ING CONTACT    |            |     |       |        |        |        |        |        |
| Aqu         | í podrá asigr      | nar a sus | s contactos  |              | Primary Contact                | Name*   |                |            |     |       |        |        |        |        |        |
| Ia          | s funciones (      | que se le | es hayan     |              | Secondary Contact              | - Conta | nct, Test      |            |     |       |        |        |        | EC     | EC     |
| C           | torgado en s       | Su organ  | ización.     |              | Used Of Engineering            |         |                |            |     |       |        |        |        |        |        |
| -           |                    |           |              |              | Import / Export Contact        |         |                |            |     |       |        |        |        |        |        |
| Utilia      | ce el ícono d      | e Editar  | nara hace    | r            | Head Of Sales / Marketing      |         |                |            |     |       |        |        |        |        |        |
| ۰ د ان<br>م | ambios en d        | lichas fu | nciones      |              | EDI Contact                    | U       |                |            |     |       |        |        |        |        |        |
|             |                    |           |              |              | R&D Contact                    |         |                |            |     |       |        |        |        |        |        |
|             |                    |           |              |              |                                |         |                |            | Can | Cance | Cancel | Cancel | Cancel | Cancel | Cancel |

RECUERDE hacer clic en GUARDAR

| <b>^</b> | KOHLER.DEM         | C                 |                    |           |                 |                 |              |  |  |
|----------|--------------------|-------------------|--------------------|-----------|-----------------|-----------------|--------------|--|--|
|          | Registration - Cor | itacts            |                    | < Ba      | ck to dashboard | 3.              | Back Continu |  |  |
|          | $\odot$            | ) DATA            | 2 CONTACTS         | 3 CATEGO  | DRIES           | ( <b>4</b> ) PR | ROFILE       |  |  |
|          | Assigned Roles Co  | ontacts           |                    |           |                 |                 |              |  |  |
| 뮵        | Name               | Login name        | E-Mail             | Telephone | Portal Access   |                 |              |  |  |
| \$       | Contact, Te        | e testcompany0114 | daniel.held@kohler |           | ٩               |                 | /            |  |  |
|          |                    |                   |                    |           |                 |                 |              |  |  |
|          |                    |                   |                    |           |                 |                 |              |  |  |

RECUERDE hacer clic en **CONTINUAR** cuando esté listo para continuar con el siguiente paso

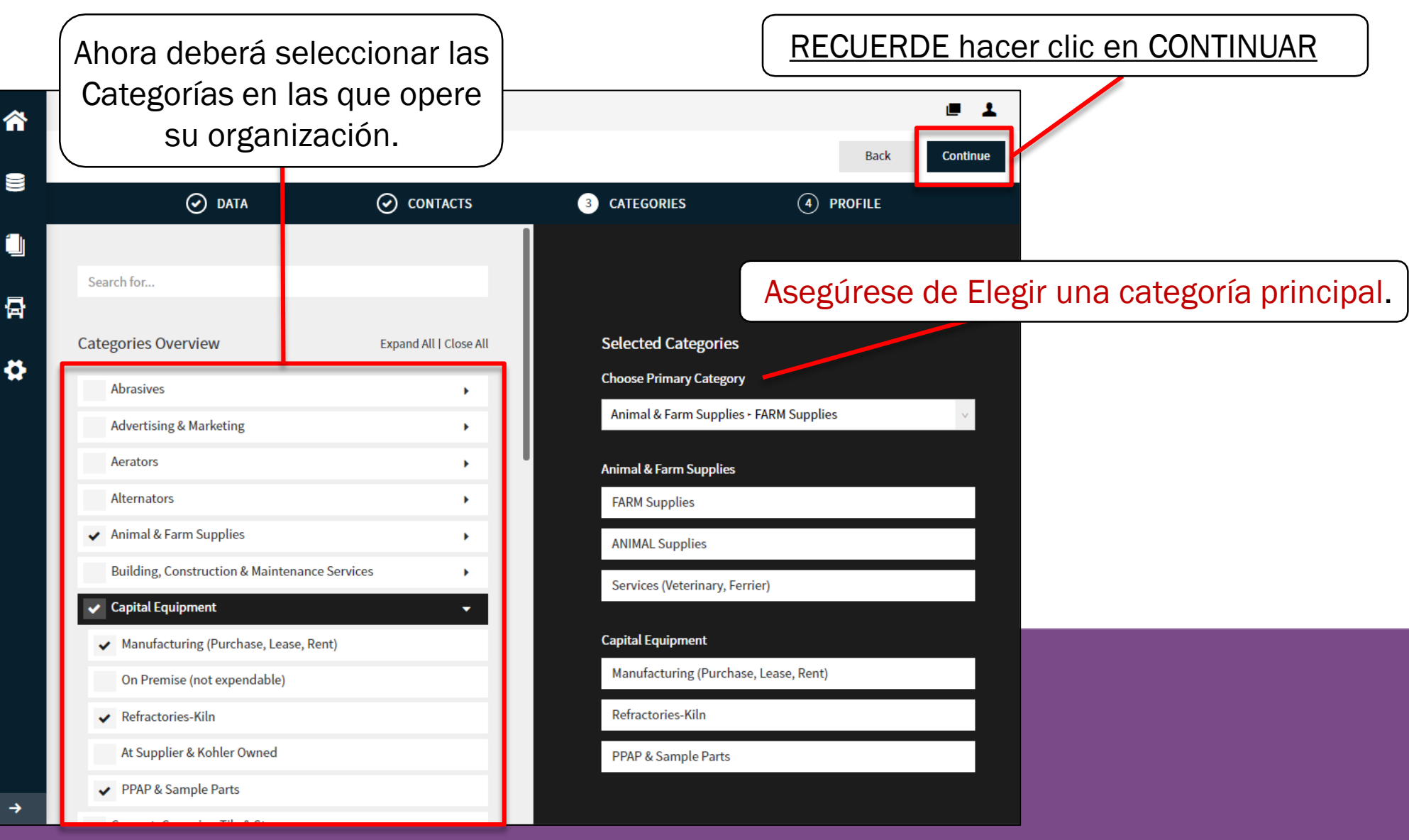

Esta sección final cuenta con una variedad de preguntas que deberá responder. Deberá pasar de una pestaña a la otra para poder acceder a todas las preguntas

|                             | KOHLE                  | R.DEMO                                 |                                          |                           |                         |           |                       |                                  | ■ 1       |  |  |  |  |
|-----------------------------|------------------------|----------------------------------------|------------------------------------------|---------------------------|-------------------------|-----------|-----------------------|----------------------------------|-----------|--|--|--|--|
|                             | Registrat              | tion - Profile                         | e                                        |                           |                         |           |                       | Back Sav                         | e Publish |  |  |  |  |
|                             |                        | ı (ي                                   | ATA                                      | $\odot$                   | CONTACTS                | $\odot$   | CATEGORIES            | 4 PROFILE                        |           |  |  |  |  |
|                             | General                | Business                               | Products                                 | Certificatio              | ns Quality              | Logistics | Trade Compliance      |                                  |           |  |  |  |  |
| 윩                           | A Please f<br>Sections | ill ALL mandatory<br>s containing empt | fields in ALL cate<br>y mandatory fields | gories before click<br>3: | ing 'Publish'!          |           |                       |                                  |           |  |  |  |  |
| •                           | :                      | Business<br>Certificates<br>General    |                                          |                           |                         |           | BE HACER CLIC         | <u>R CLIC EN GUARDAR EN CADA</u> |           |  |  |  |  |
|                             | Mandat                 | ory fields filling pr                  | ogress: 0%                               |                           |                         |           | si desea que el       | sistema alma                     | cene la   |  |  |  |  |
| NOTA: Se pro<br>Pestañas, e | oporciona<br>n caso de | nrán guías<br>que tenga                | separadas<br>a cualquier                 | en cada u<br>inquietud    | ına de las<br>sobre las | inf       | ormación que y<br>ese | /a haya ingresa<br>momento.      | ado hasta |  |  |  |  |

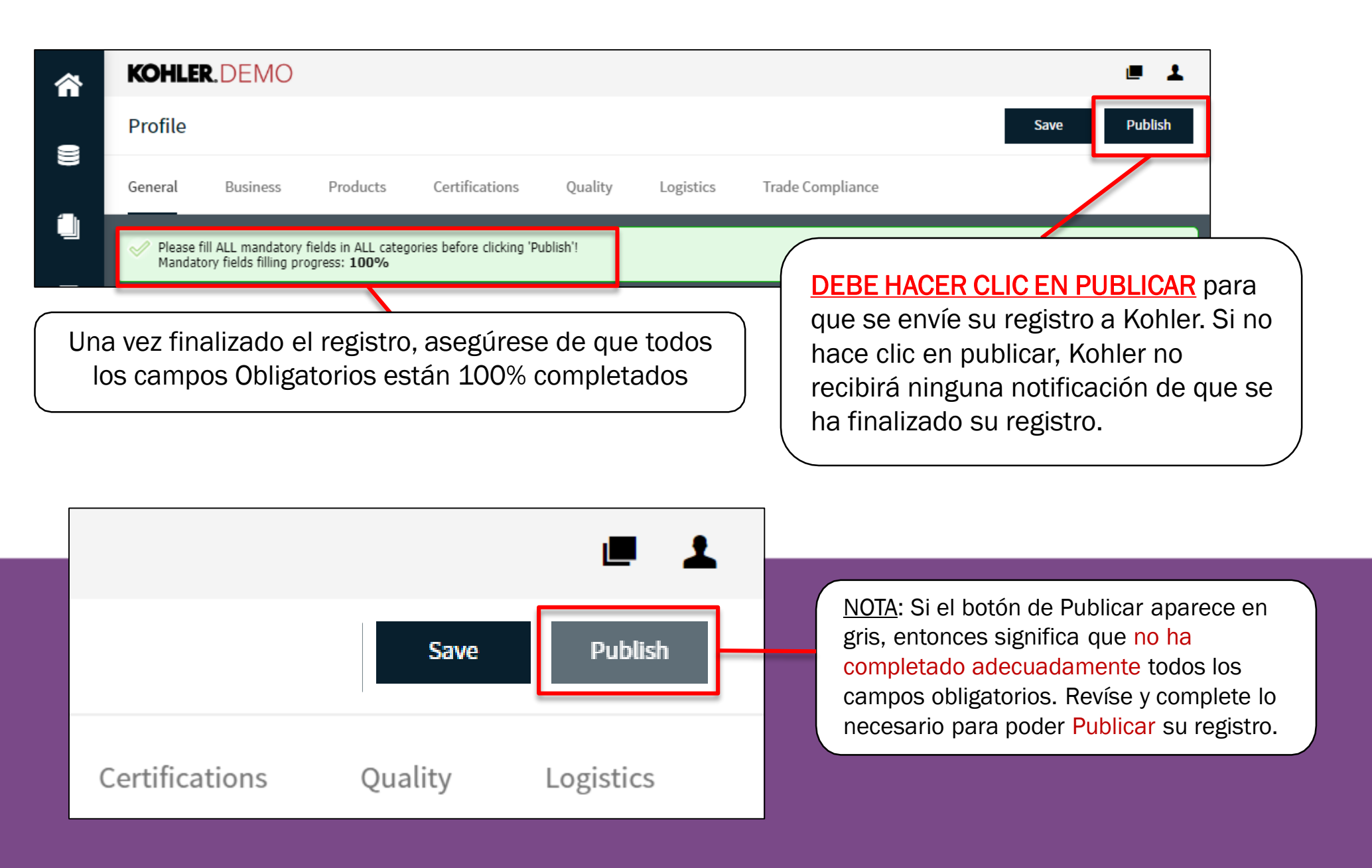

Con esto se da por terminada la guía sobre: Inicio de su registro

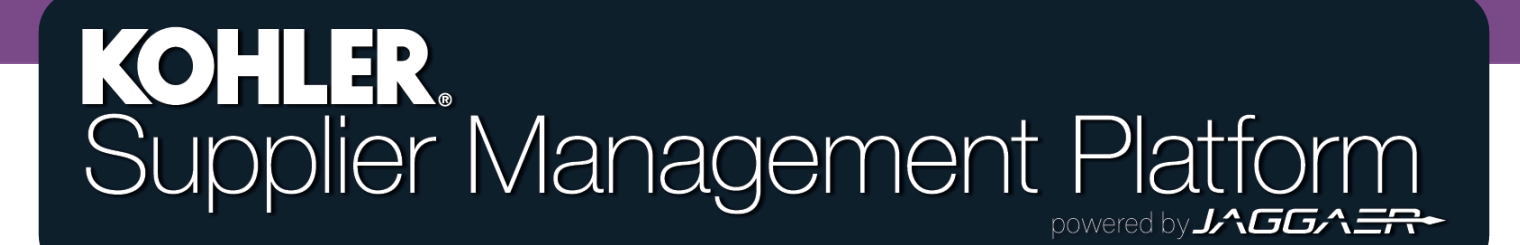